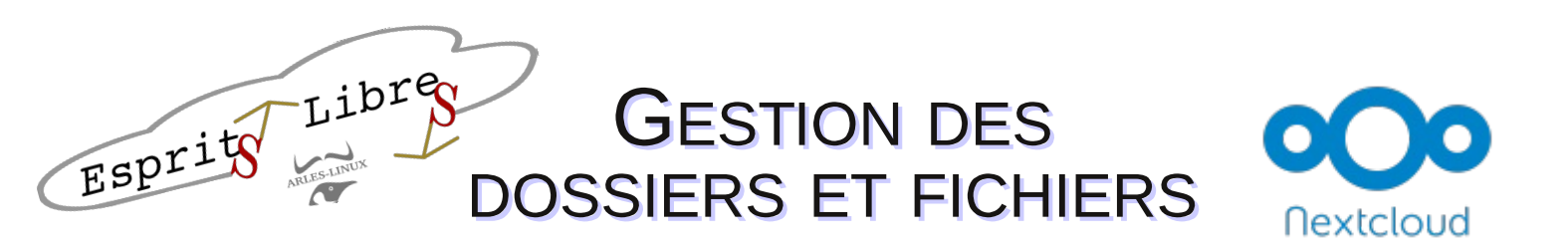

## Créer un dossier :

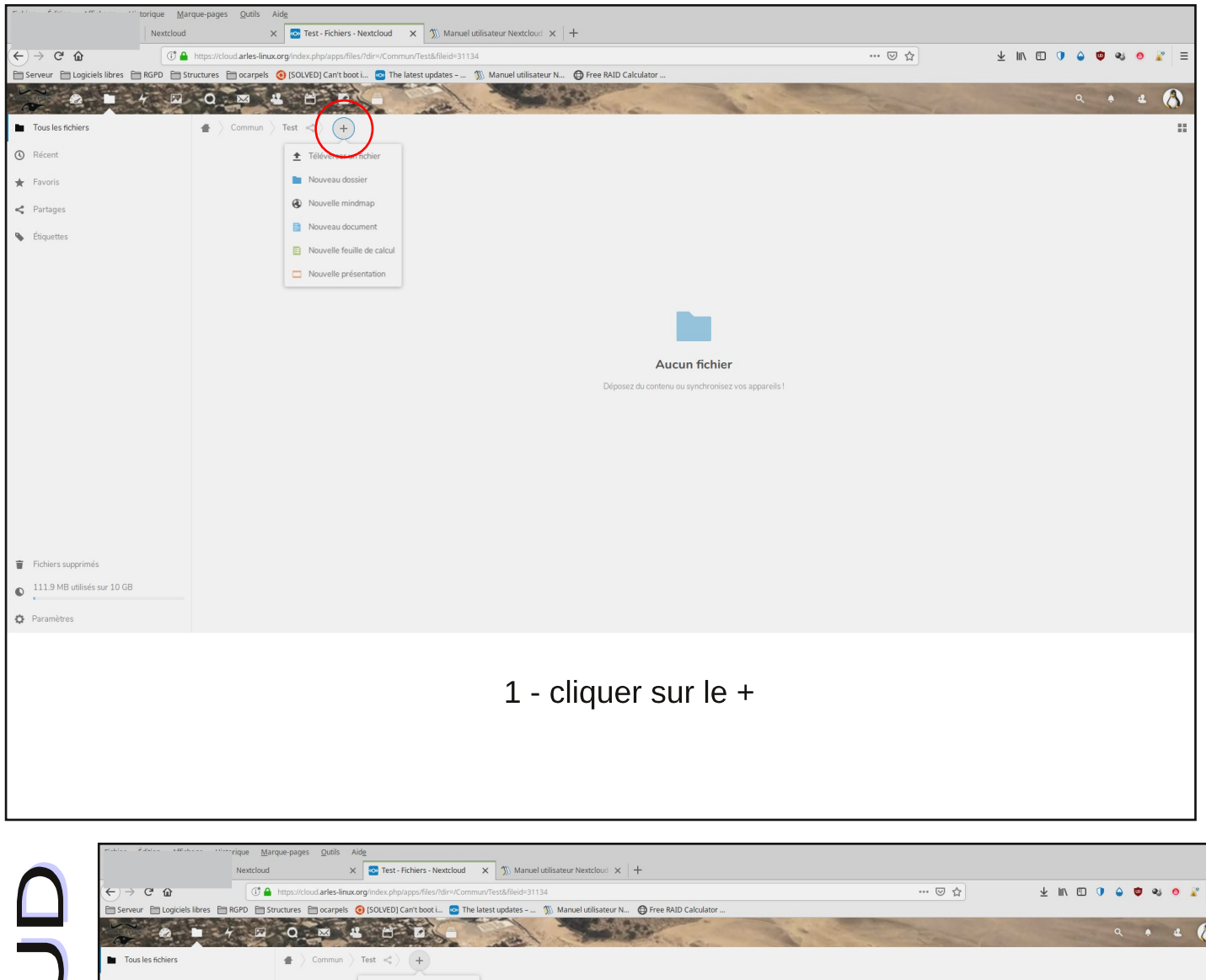

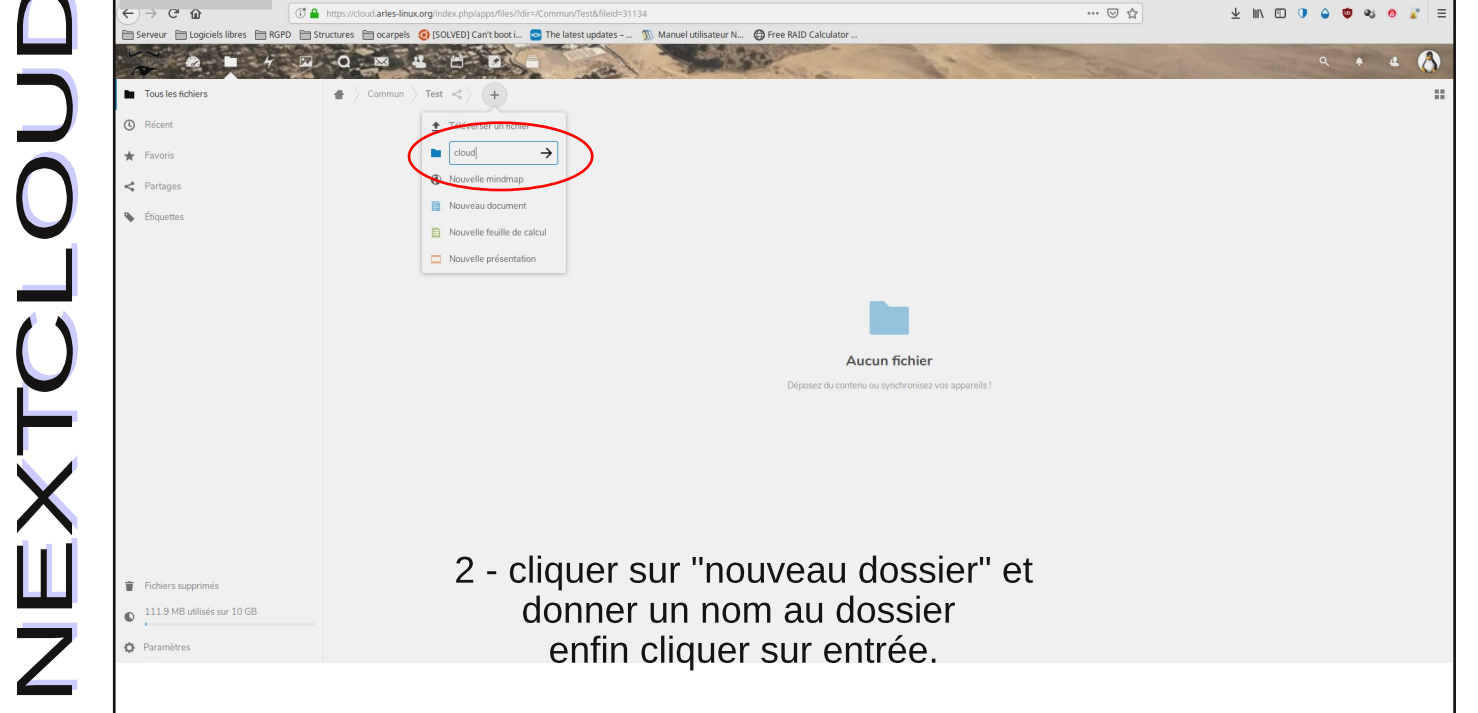

## Ajouter un fichier :

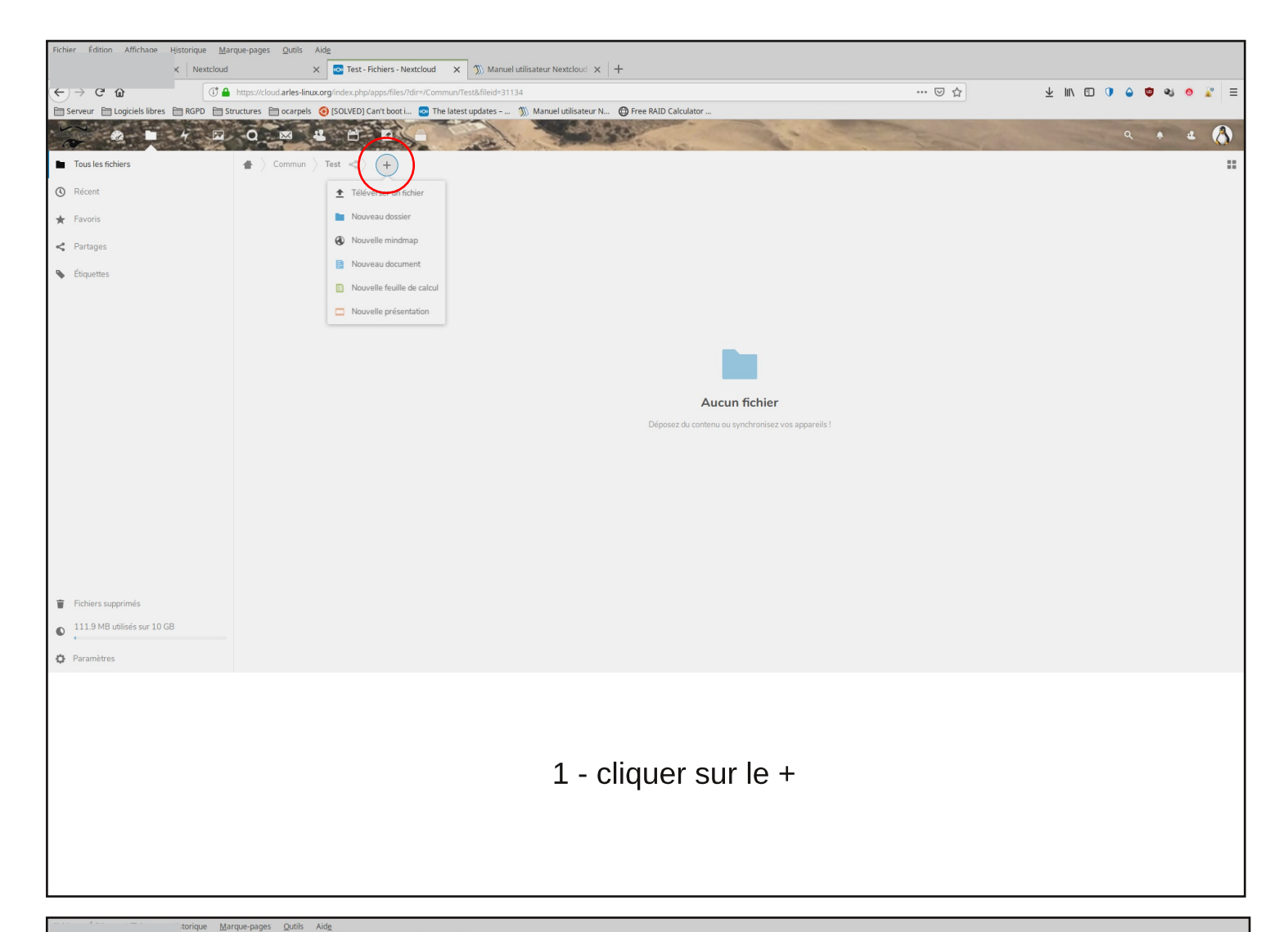

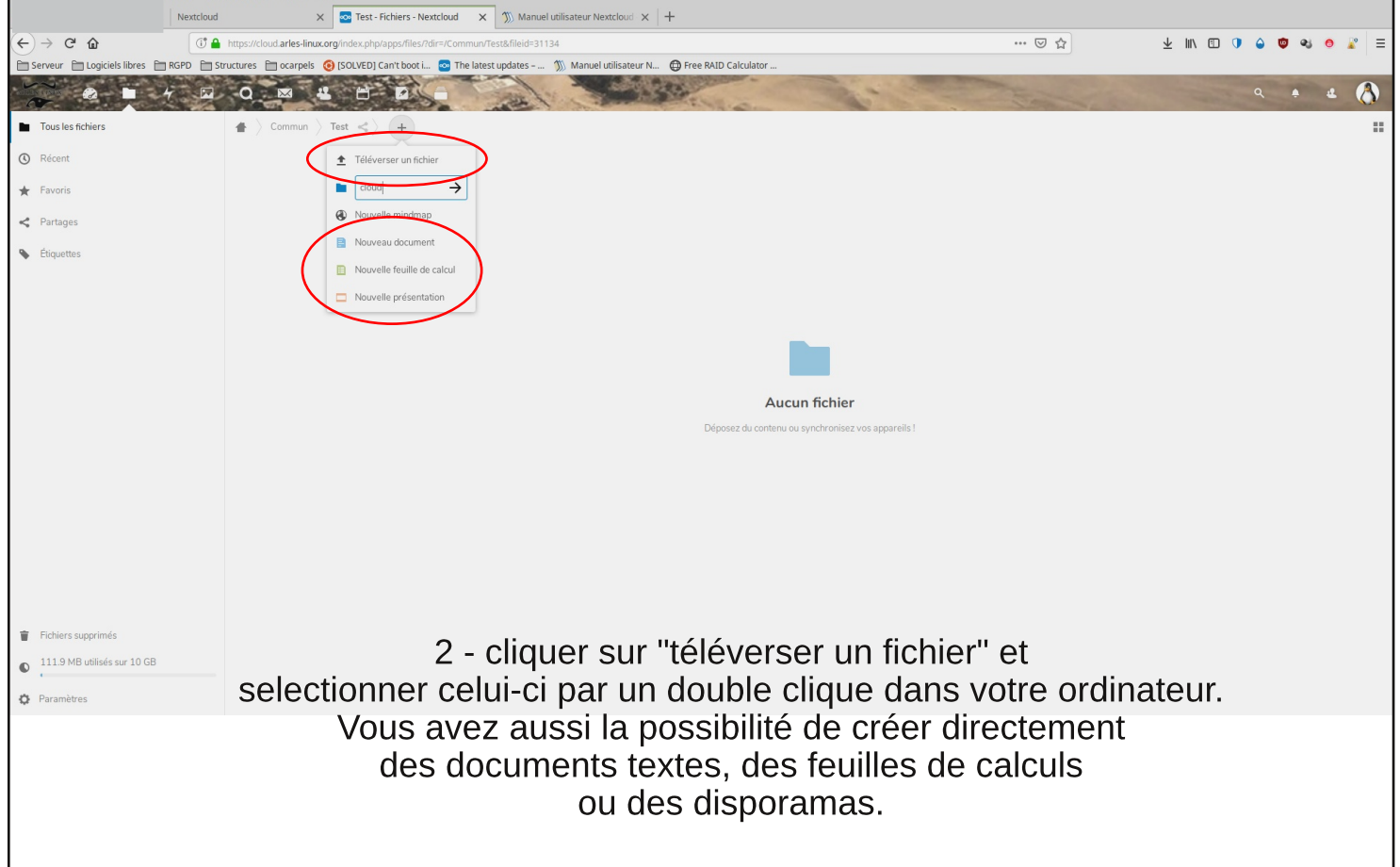

## Téléchargement et suppression d'un fichier :

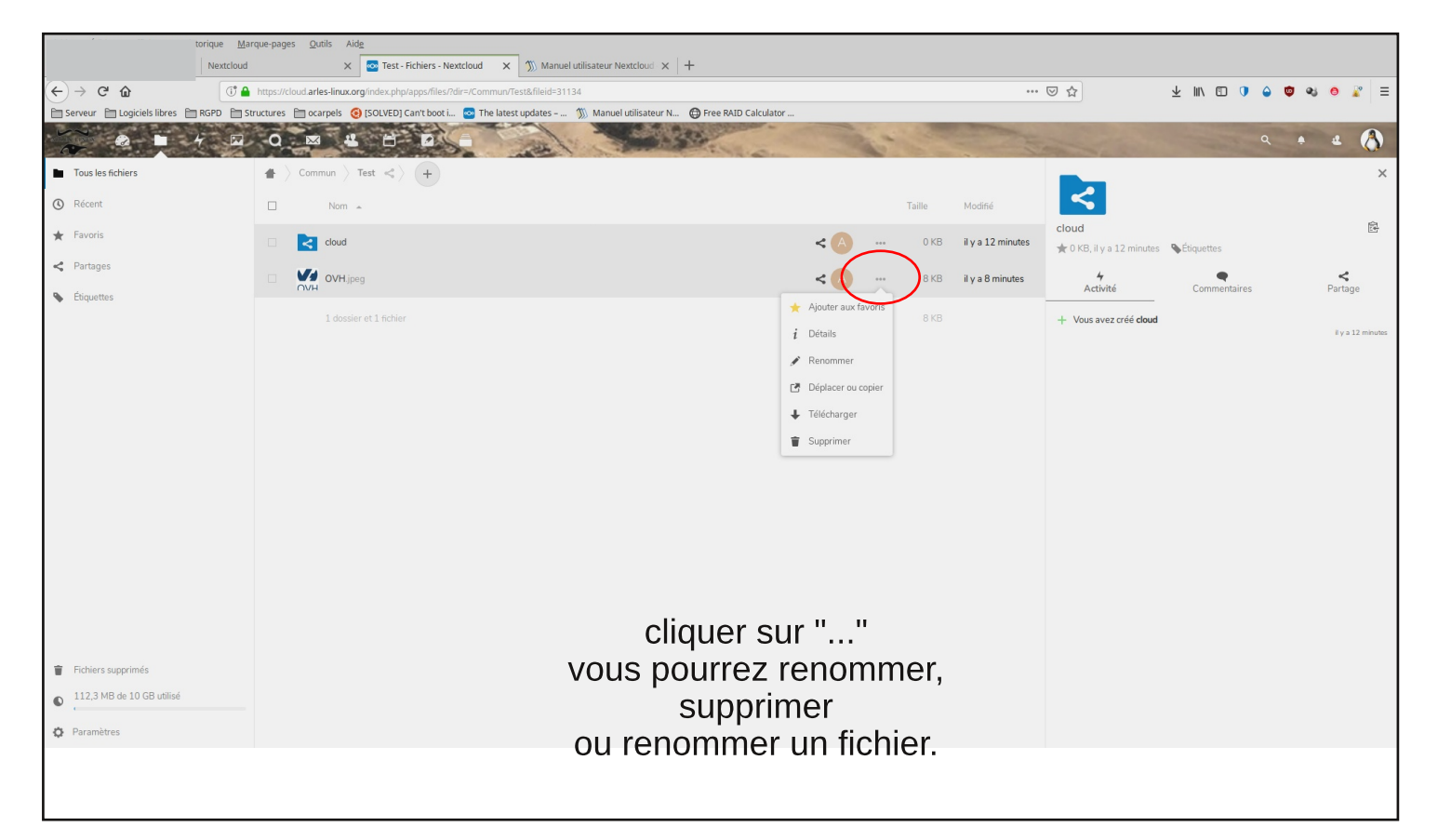

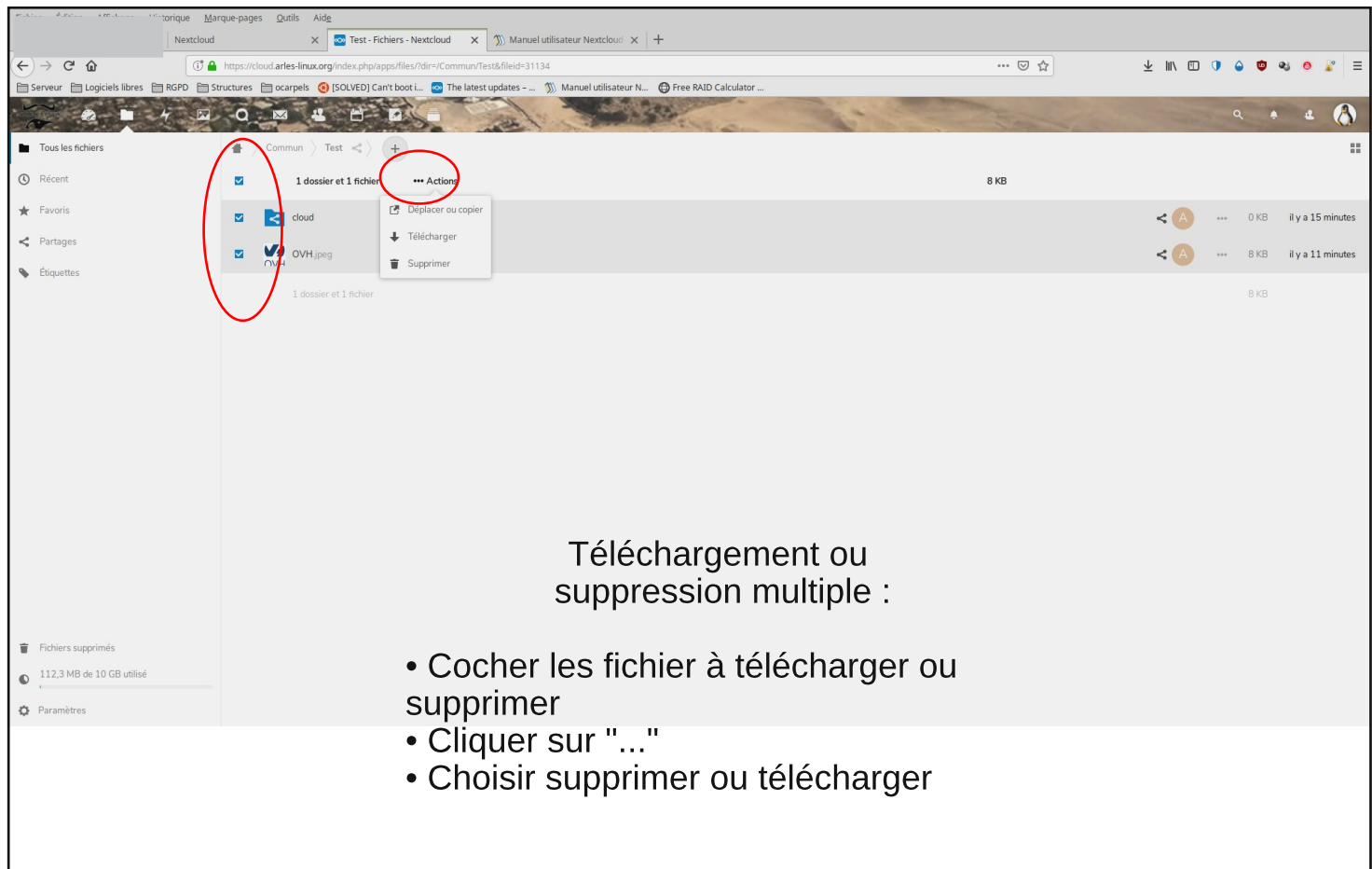